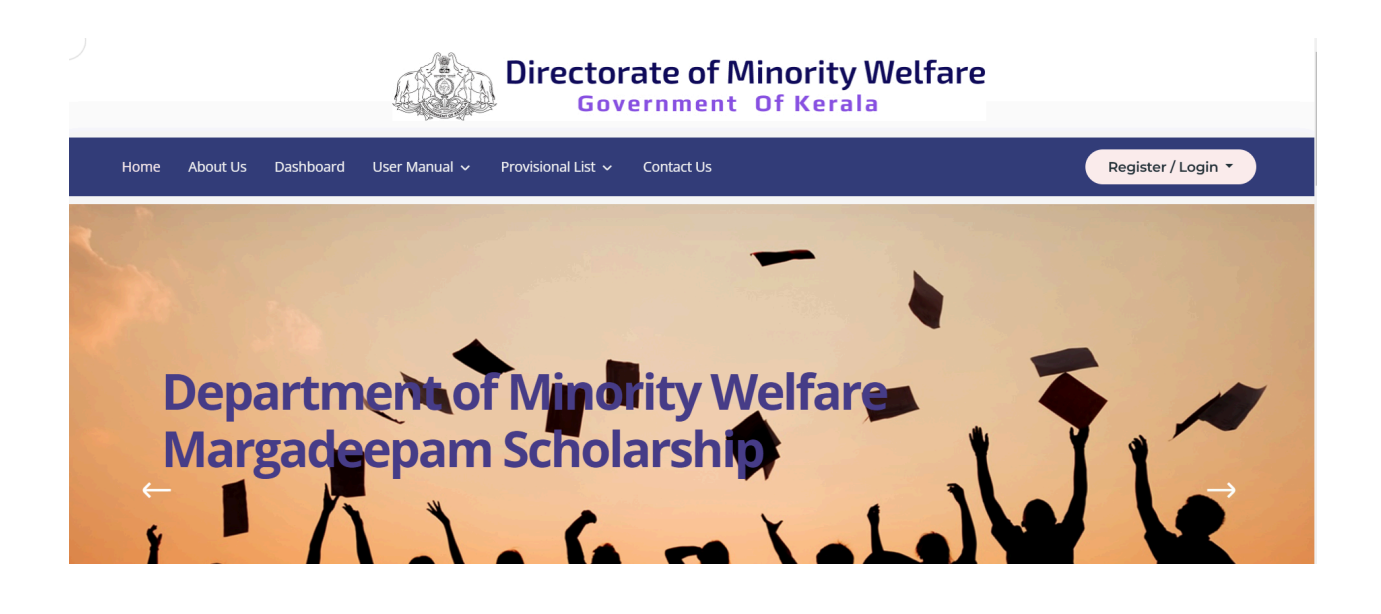

# Directorate of Minority Welfare - Margadeepam Scholarship Portal

Institution User Manual

### Introduction

The Margadeepam Scholarship is available for minority students from Class I to Class VIII studying in Government-aided institutions. Students with a family income of up to ₹1 lakh are eligible to apply. Institution Heads are responsible for adding students to the portal and submitting applications on their behalf. This document illustrates the process.

# 1. Accessing the Portal

- Go to https://margadeepam.kerala.gov.in.
- Click the **Register/Login** button and select **Official Login**.

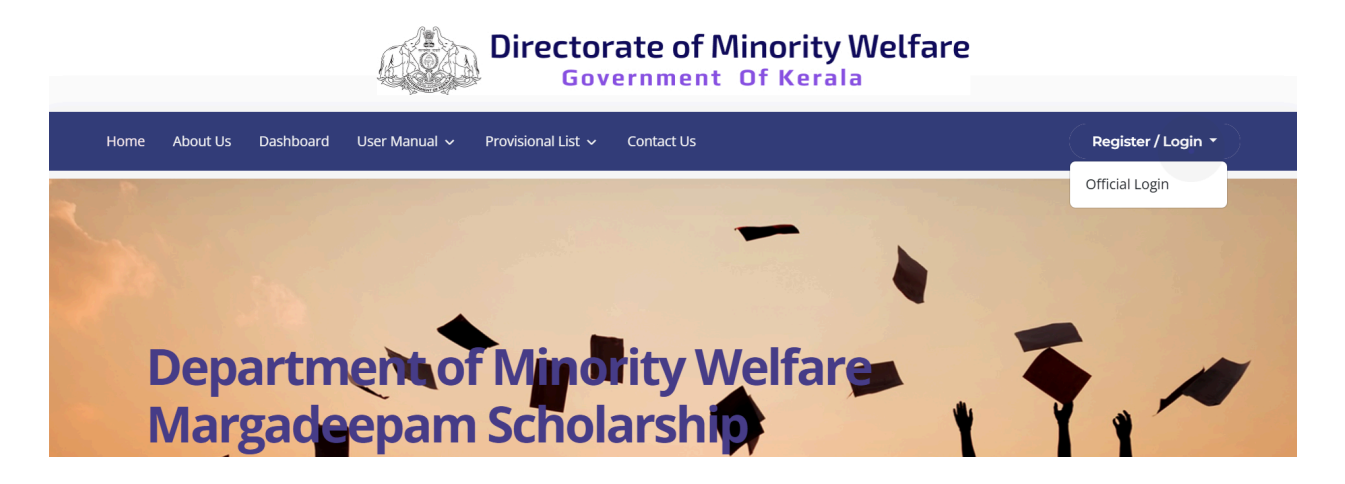

2. Institution Login

| Government Of Kerala |          |           |               |                    |                        |                    |  |  |  |  |
|----------------------|----------|-----------|---------------|--------------------|------------------------|--------------------|--|--|--|--|
| Home                 | About Us | Dashboard | User Manual 🗸 | Provisional List 🗸 | Contact Us             | Register / Login 🔻 |  |  |  |  |
|                      |          |           |               |                    | User Login             |                    |  |  |  |  |
|                      |          |           |               | Username *         |                        |                    |  |  |  |  |
|                      |          |           |               | Password *         |                        |                    |  |  |  |  |
|                      |          |           |               | 4NAYP              | Enter the captcha code |                    |  |  |  |  |
|                      |          |           |               |                    | LOGIN                  |                    |  |  |  |  |

- Institutions can log in using the **Sampoorna Code** as the username and password.
- Upon successful login, users will be redirected to the Institution's Home Page.

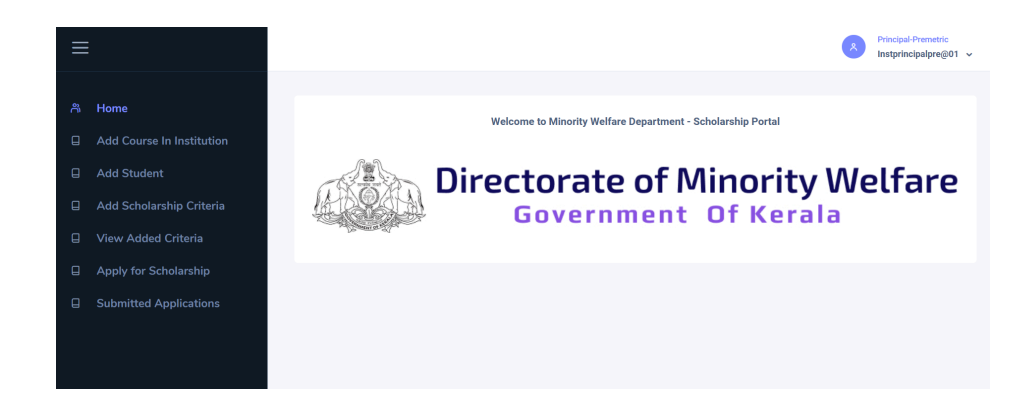

# 3. Add Course in Institution

• Click on the Add Course In Institution menu.

| Add Course In Institution |                 |        |  |  |  |  |  |  |
|---------------------------|-----------------|--------|--|--|--|--|--|--|
| Select Course             | Select a Course | v      |  |  |  |  |  |  |
|                           | Add Course      |        |  |  |  |  |  |  |
| Added Courses             |                 |        |  |  |  |  |  |  |
| SI No                     | Course Name     | Action |  |  |  |  |  |  |
| 1                         | CLASS 8         | Remove |  |  |  |  |  |  |
| 2                         | CLASS 6         | Remove |  |  |  |  |  |  |
| 3                         | CLASS 7         | Remove |  |  |  |  |  |  |

- Institutions can add classes available in their institution.
- Already added institutions will be listed on this page.
- **NB:** Students can only be added after all classes in the institution are added.

### 4. Add Student

• Click on the Add Student menu.

| ADD NEW STUDENT            |  |
|----------------------------|--|
| Admission No *             |  |
| Get Details From Sampoorna |  |
|                            |  |

• Enter the Admission Number and click Get Details from Sampoorna.

- Student details will be fetched from the **KITE Sampoorna Portal**.
- All fields in the form are mandatory.
- Aadhaar Number, Admission Number, and Account Number must be unique.

| Annual Family Income * | 12000   |
|------------------------|---------|
| Student Class          | CLASS 8 |
| ADD STUDENT            |         |

• Data once added cannot be edited. Verify all details before submission.

# 5. Add Scholarship Criteria

• Click the Add Scholarship Criteria menu.

#### Scholarship | Add Criteria

| Sele     | ct Course        |                 |            |          |        | select         |             |          |        |
|----------|------------------|-----------------|------------|----------|--------|----------------|-------------|----------|--------|
| SL<br>NO | STUDEN<br>T NAME | ADMISSION<br>NO | CLASS      | RELIGION | INCOME | ACCOUNT NUMBER | IFSC        | CRITERIA | REMOVE |
| 1        |                  | 12              | CLASS<br>8 | tian     | 19200  | 014798         | SIBL0000178 | Add      | Remove |

- Students whose scholarship criteria details haven't been added will be listed.
- Click Add Criteria to enter the required details.

| ADD CRITERIA                          |                     | × |
|---------------------------------------|---------------------|---|
| Student Name                          |                     |   |
| Admission No                          |                     |   |
| Family Income                         | 19200               |   |
| Family Income Score                   | 8.08                |   |
| Arts/sports/science/math competitions | State level-C grade |   |
| Other                                 | N/A                 |   |
| Students with disability              | N/A                 |   |
|                                       | Add Criteria Close  |   |

• If any student details are incorrect, remove the student and re-add them with correct details.

### 6. View Added Criteria

• Click the View Added Criteria menu.

### Scholarship | View Added Criteria

| Sele     | Select Course   |                 |            |        |                                          |                  |                                                                                              |                |        |
|----------|-----------------|-----------------|------------|--------|------------------------------------------|------------------|----------------------------------------------------------------------------------------------|----------------|--------|
| SL<br>NO | STUDENT<br>NAME | ADMISSION<br>No | CLASS      | INCOME | ARTS/SPORTS/SCIENCE/MATH<br>COMPETITIONS | FAMILY<br>STATUS | DISABILITY<br>STATUS                                                                         | TOTAL<br>SCORE | REMOVE |
| 1        |                 | 1               | CLASS<br>8 | 12000  | Revenue District level-A Grade           | N/A              | Students<br>with<br>disability<br>Physically<br>/mentally<br>challenged<br>(40%<br>disabled) | 20.8           | Remove |

- Students whose criteria have been added will be listed here.
- If any mistakes are found, data can be removed before scholarship application submission.
- Removed students will be available for re-adding in the Add Scholarship Criteria menu.

# 7. Apply for Scholarship

• Click on the Apply for Scholarship menu.

| elect | Course   |         |        |           | CLASS      | 8              |             |       |
|-------|----------|---------|--------|-----------|------------|----------------|-------------|-------|
| View  | Students |         |        |           |            |                |             |       |
|       | SELECT   | STUDENT | GENDER | ADMISSION | CLASS      |                | IESC        | τοται |
| ò     | GELEOT   | NAME    | GENDER | NO        | OLAGO      | ACCOUNT NOMBER | 100         | SCORE |
|       |          |         | FEMALE | 12        | CLASS<br>8 | 4798           | SIBL0000178 | 20.08 |

- Select the **Class**; students who haven't applied will be listed.
- Submit applications for eligible students from this page.
- **NB:** There is an option to untick a student to remove them from the application submission list.

## 8. Submitted Applications

• All submitted applications awaiting verification will be listed in this menu.

| Scholarship   Submitted |                       |              |              |         |                |             |             |  |  |  |
|-------------------------|-----------------------|--------------|--------------|---------|----------------|-------------|-------------|--|--|--|
| Select C                | Select Course CLASS 8 |              |              |         |                |             |             |  |  |  |
| SL NO                   | APPLICATION NO        | STUDENT NAME | ADMISSION NO | CLASS   | ACCOUNT NUMBER | IFSC        | TOTAL SCORE |  |  |  |
| 1                       | 67BAC9B5B3955         |              | 12           | CLASS 8 | 798            | SIBL0000178 | 20.080      |  |  |  |